BioSpectrum 500簡易操作說明 v1.1

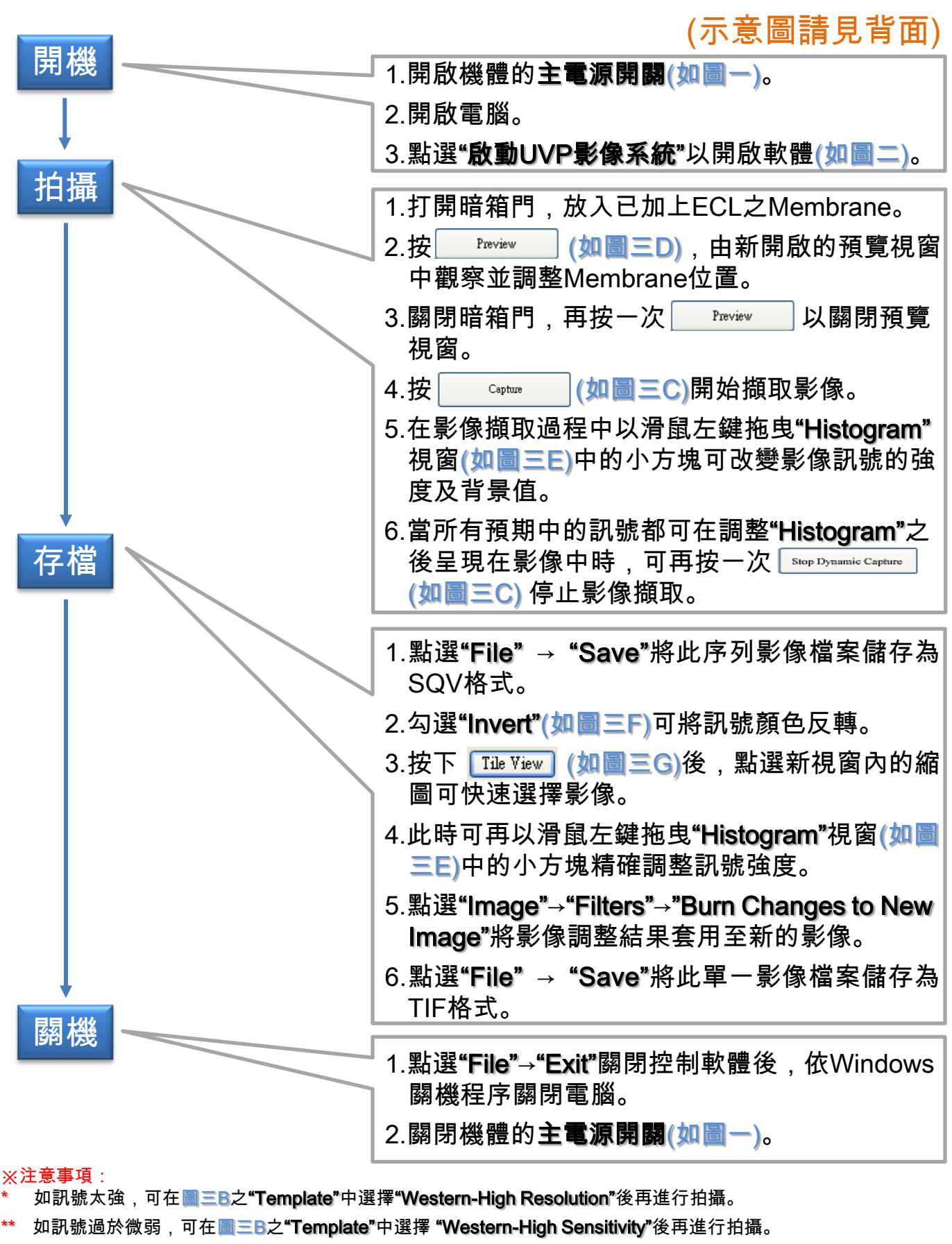

- \*\*\* 建議將Membrane放在硬質塑膠盤內,以便維持暗箱內清潔。
- \*\*\*\*如在使用中遇到任何問題,請撥免付費服務電話:0800-251302 轉 儀器部。

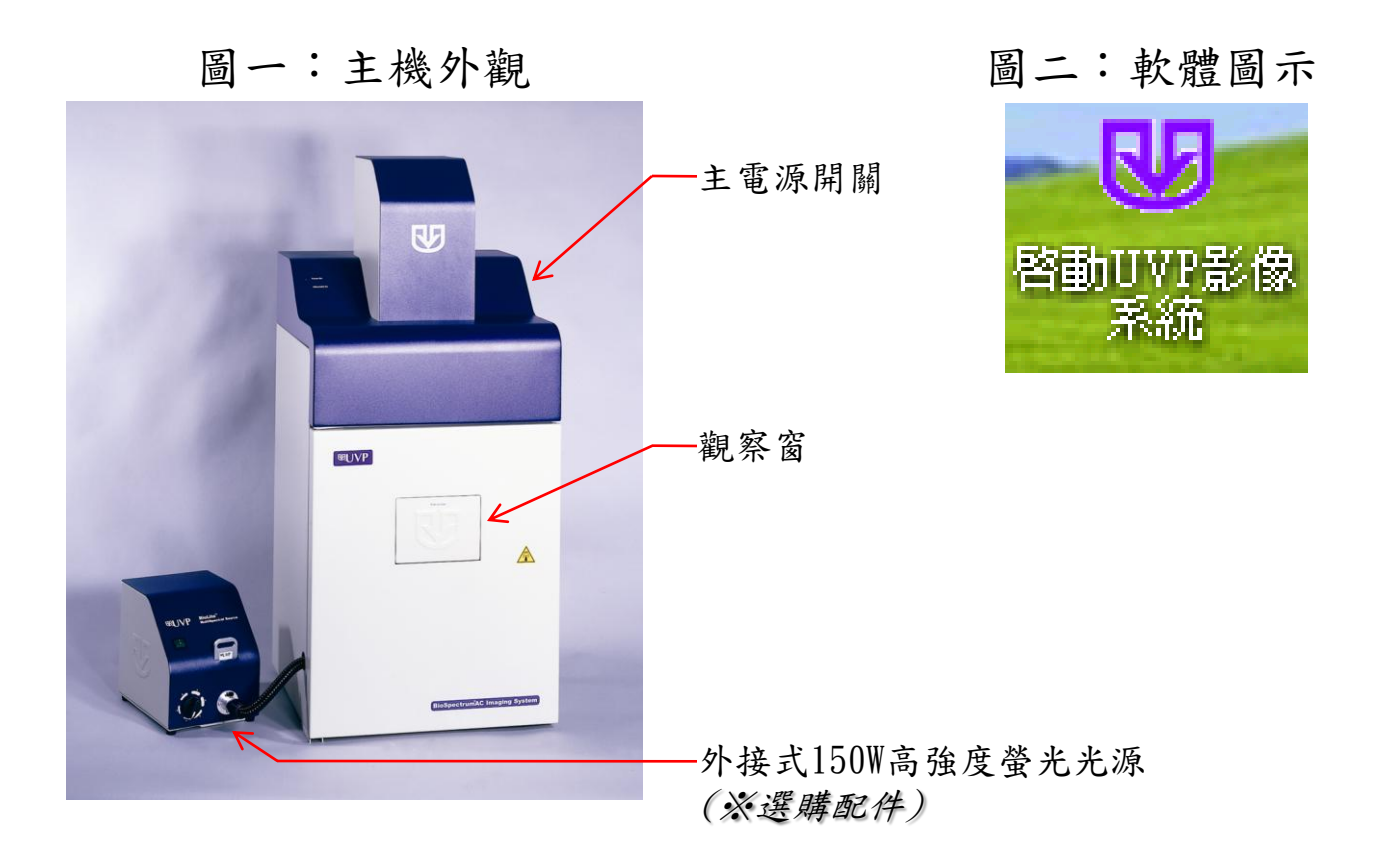

圖三:軟體介面

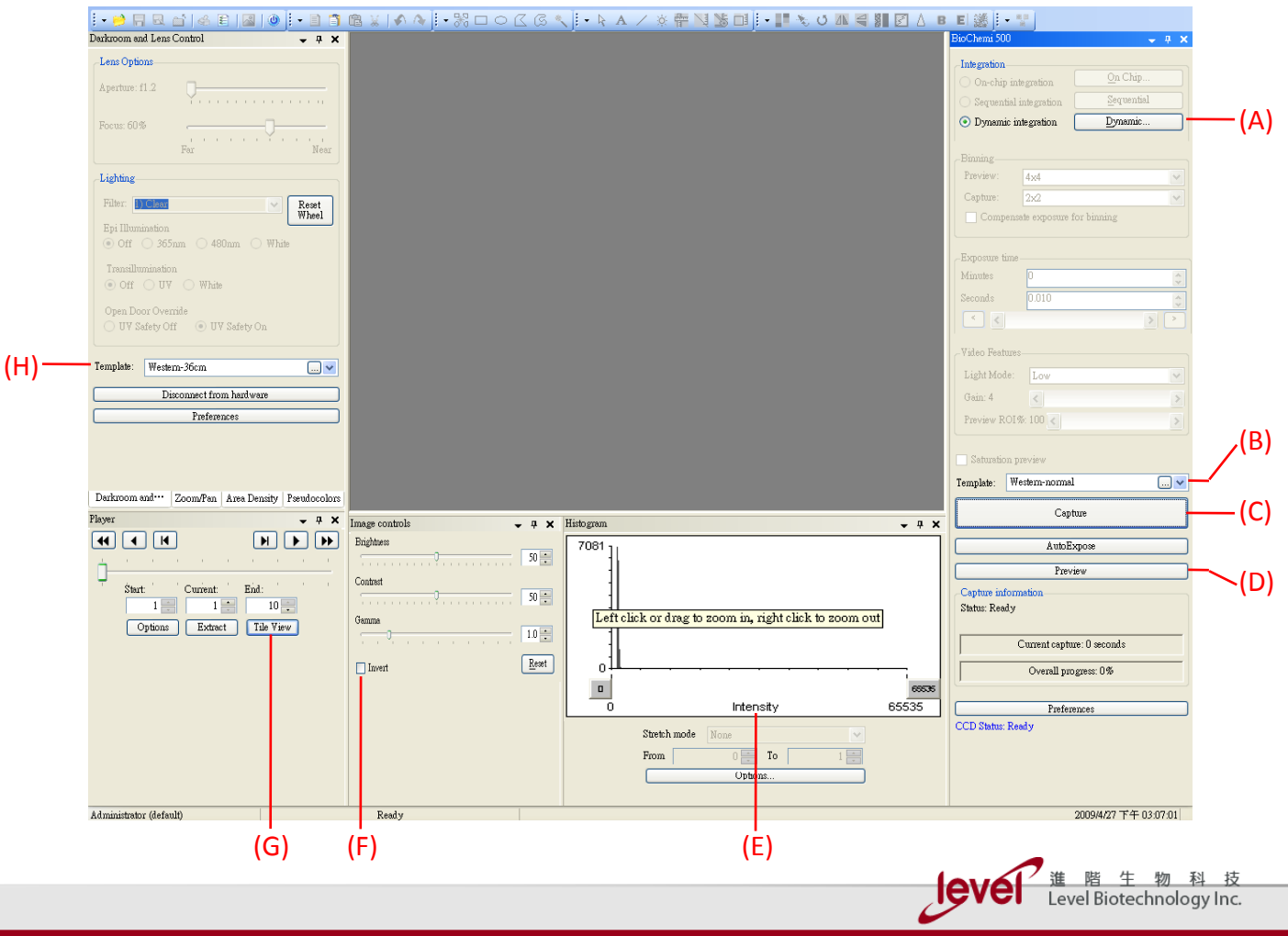